## Go to Ebase

## Username and Password are the same as your login

| <b>\$</b><br>← | MyLDCSB - Home1        | × 5.<br>dcsb.ebasefm.              | Home - eBASE × I                         | Mail - Ral                |                              |              |     |   |   |   |
|----------------|------------------------|------------------------------------|------------------------------------------|---------------------------|------------------------------|--------------|-----|---|---|---|
|                | Home Mys               | tatus Info<br>Configure            | Messages Preferences                     | Changelor<br>FACILITY INF | Go to 3 lines o              | n the top le | eft |   |   |   |
| 8<br>~<br>×    | MyLDCSB - Home         | 1 × 5<br>Idcsb.ebasef<br>My Status | Form Logic - eBASE ×<br>m.com/ir<br>Help | Mail -                    | Ra                           |              |     |   |   |   |
|                | Home<br>IT Work Orders | >                                  | Forms 🚰                                  | All forms<br>ills Facilit | y                            |              |     |   |   |   |
|                | Form Logic             | >                                  | My Status<br>Help                        |                           | Go to Form Lo                | gic          |     |   |   |   |
| -              | MIDCE Units            | 1 .                                | Form Logic oDACE                         | T MACH                    | Daharan Daharan V 🖉 Nina Tah | v   I        | ~   | _ | л | × |

| SD IVIY           | LDCSB - | Homel | ×        | a: Form Logic - EBASE | × | Miail - Rabaey, Patricia X 💽 New Tab | ×   + | Ĩ |   | 8 | 1 |   |
|-------------------|---------|-------|----------|-----------------------|---|--------------------------------------|-------|---|---|---|---|---|
| $\leftrightarrow$ | C       | A Id  | csb.ebas | efm.com/ir            |   |                                      |       | ß | ☆ |   |   | : |

|      |                 | My Status | Help     |          |          |       |                  |          |     |             | ۵      |
|------|-----------------|-----------|----------|----------|----------|-------|------------------|----------|-----|-------------|--------|
|      | Presets<br>None |           | Forms    | 🚰 All fi | orms     |       |                  | Search   |     | 👍 Submit ne | w form |
|      |                 |           | Number 🕶 | Details  | Facility | Extra | Date of Incident | Progress | Due | Status      | Age    |
| 1000 | By default C    | ompleted, |          |          |          |       |                  |          |     |             |        |

# Go to Submit new form

|          | Non-Neurophy and a second      |                               |                   | a<br>I nasedenca |
|----------|--------------------------------|-------------------------------|-------------------|------------------|
| Workflow | - Choose -                     | ~                             | Facility          | - Choose -       |
|          | - Choose -                     |                               |                   |                  |
|          | Occupational Health and Safety | Incident Report Form and Safe | Physical Interver | ntion Report     |
|          | Work from Home - Site Safety I | nspection                     |                   |                  |

Click on Occupational Health and Safety Incident....and then Choose our school/facility

### Submit new form

Workflow Occupational Health and Safety Incident Report Fr 🛩

Facility Holy Cross SS (Strathroy)

### London District Catholic School Board - Employee Incident/Illness/Hazard Report Form

#### Instructions to Employee

1. Please complete this form with your Principal/Vice-Principal/Manager/Supervisor. If your Principal/Vice-Principal/Manager/Super available, complete as much of the form as possible and submit within 24 hours of the incident.

2. If seeking health care, please ensure that you send any documents/forms that your health care professional (physician, physiotherap chiropractor, etc.) provides to you. Please send as soon as possible either by confidential fax at (519) 663-9753 or via scan and email to haw@ldcsb.ca. This information will allow us to provide you with appropriate and safe modified work in a timely manner.

| 2                                                                | with the aforementioned individuals. |
|------------------------------------------------------------------|--------------------------------------|
| Employee Information                                             |                                      |
| LDCSB Employee ID                                                | 12056                                |
| * First Name                                                     | Patricia                             |
| * Last Name                                                      | Rabaey                               |
| * Job Title/Position:                                            | Educational Assistant                |
| * Working Hours - Time<br>Started                                | 7:30 am                              |
| Working Hours - Time Ended                                       | 3:00 pm                              |
| * Days Worked Per Week                                           | 5                                    |
| * Home Address                                                   | 12 any street                        |
| * City                                                           | strathroy                            |
| * Postal Code                                                    | n7g 1p1                              |
| * Telephone                                                      | 519-???-????                         |
| What kind of an incident are                                     | e you reporting?                     |
| * Are you reporting an<br>incident in which you were<br>injured? | No V                                 |
| * Are you reporting an<br>incident involving student             | Yes 🗸                                |

| action?                                                                                                    |                                                                                |                                                                                       |                                                                      |
|----------------------------------------------------------------------------------------------------|--------------------------------------------------------------------------------|---------------------------------------------------------------------------------------|----------------------------------------------------------------------|
| * Are you reporting a<br>workplace violence incident<br>under the Occupational<br>Health and Safety Act?                                                 | Yes 🗸                                                                          |                                                                                       |                                                                      |
| The definition of <b>Workpla</b><br>"workplace violence" mea<br>(a) the exercise of physica<br>(b) an attempt to exercise<br>(c) a statement or behavior | ce Violence u<br>ins,<br>al force by a p<br>physical forc<br>our that it is re | nder the Occupatio<br>erson against a wo<br>e against a worker,<br>easonable for a wo | nal Health an<br>orker, in a wor<br>, in a workpla<br>rker to interp |
| You have identified this in                                                                                                    | cident as wor                                                                  | kplace violence un                                                                    | der the Occu                                                         |
| Incident Information                                                                                                    |                                                                                |                                                                                       |                                                                      |
| Accident/Incident Dates an                                                                                                    | d Details                                                                      |                                                                                       |                                                                      |
| * Date of the Incident                                                                                                    | Mar 03, 2023                                                                   | 3                                                                                     |                                                                      |
| * Time of Incident                                                                                                    | 9:30 am                                                                        |                                                                                       |                                                                      |
| * Enter the name of the                                                                                                    | First Name                                                                     | Last Name                                                                             | Posi                                                                 |
| person(s) whom you reported<br>the incident to                                                                                                    | droog                                                                          | paul                                                                                  | prin                                                                 |
|                                                                                                    | Add                                                                            |                                                                                       |                                                                      |
| * Date Reported                                                                                                    | Mar 03, 2023                                                                   | }                                                                                     |                                                                      |
| * Time Reported                                                                                                    | 9:45 am                                                                        |                                                                                       |                                                                      |

| * Time Reported 9:45 am                                                                            |        |
|----------------------------------------------------------------------------------------------------|--------|
| * Identify the type of The attempted exercise of physical force by a workplace violence            | person |
| * Classify the workplace Violence 🗸                                                                |        |
| * Nature of the violence Bite                                                                      | ľ.     |
| ✓ Hit                                                                                              |        |
| □ Kick                                                                                             |        |
| Near Miss                                                                                          |        |
| Pinch                                                                                              |        |
| Pull                                                                                               |        |
| Punch                                                                                              |        |
| Push                                                                                               |        |
| Was a weapon involved? No                                                                          |        |
| * Incident Category Sudden Specific Event/Occurrence                                               | ]      |
| * Incident Location Classroom ~                                                                    | ]      |
| * Was personal protective No                                                                       |        |
| long/protective sleeves,                                                                           |        |
| proper tootwear, latex gloves<br>etc.)?                                                            |        |
| * What happened 10-15 Student pulled my hair and pinched and hit me ninutes prior to the incident? |        |

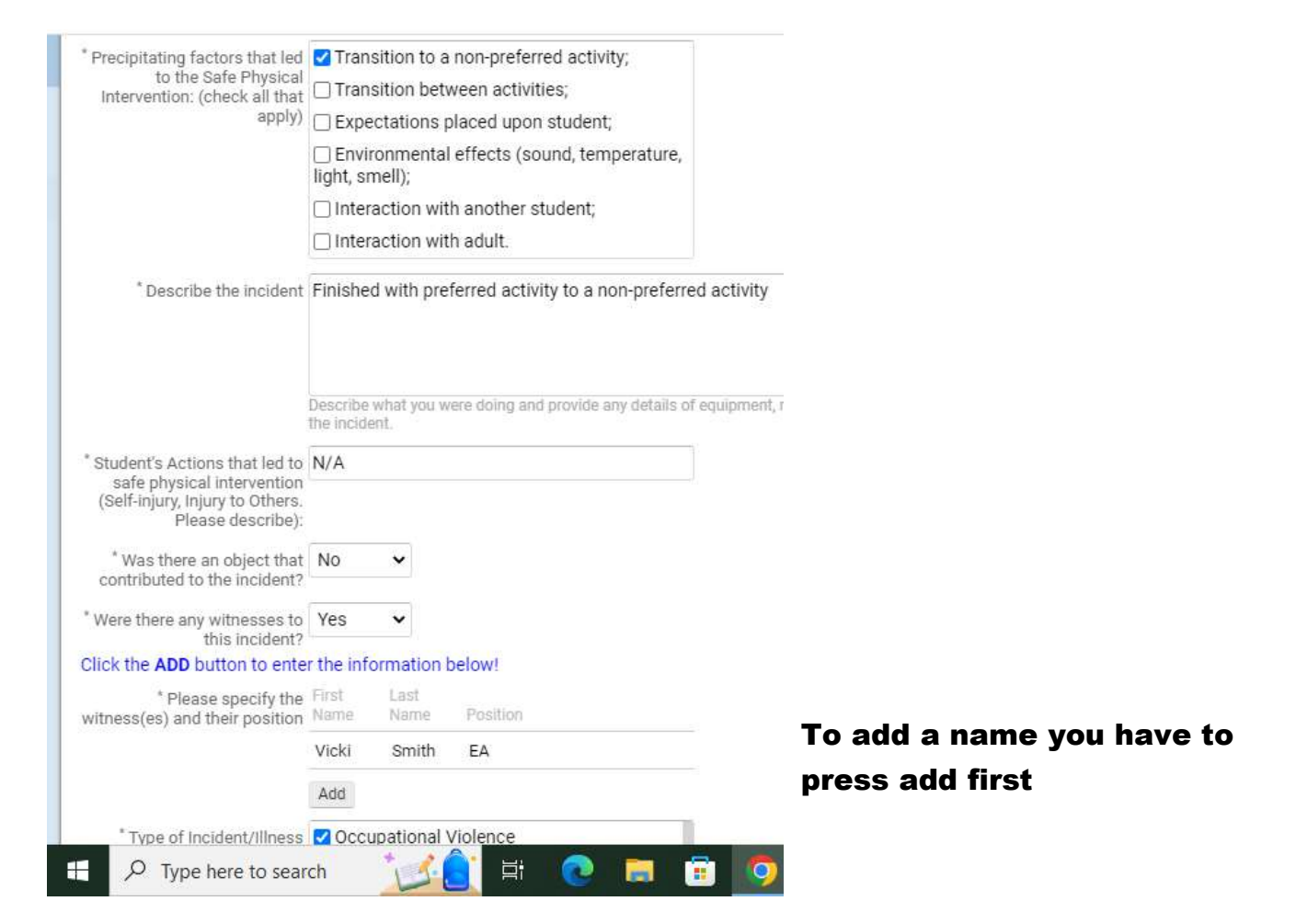

| * Were any other                                                                                    | No                          | ~           |                          |       |  |
|----------------------------------------------------------------------------------------------------|-----------------------------|-------------|--------------------------|-------|--|
| organizations involved?                                                                             | (ie. Police                 | )           |                          |       |  |
| Safe Physical Intervention                                                                          |                             |             |                          |       |  |
| <sup>*</sup> Did the incident require the<br>use of physical intervention<br>(i.e. blocks, release, | Yes                         | •           |                          |       |  |
| involving students)?                                                                                |                             |             |                          |       |  |
| " If yes, check all that apply:                                                                     | Block object;               | from a pu   | inch or a strike with ar | 1     |  |
|                                                                                                    | Block from a kick;          |             |                          |       |  |
|                                                                                                    | 🗌 Relea                     | ises: Educ  | ator gripped by one-ha   | ind;  |  |
|                                                                                                    | 🗌 Relea                     | ises: Educa | ator gripped by two-ha   | inds; |  |
|                                                                                                    | Releases: Front hair pull;  |             |                          |       |  |
|                                                                                                    | ✓ Releases: Rear hair pull; |             |                          |       |  |
|                                                                                                    | 🗆 Relea                     | ises: Front | choke release;           |       |  |
| * Other employees involved                                                                          | Yes                         | ~           |                          |       |  |
| Click the ADD button to enter                                                                       | r informa                   | tion below  | 1                        |       |  |
| * Other employee(s) involved                                                                        | Employee                    | Name        | Position                 |       |  |
| in the Physical Intervention                                                                        | Vicki Sm                    | iith        | EA                       |       |  |
|                                                                                                    | Add                         |             |                          |       |  |

| Click the ADD but                                                                   | tton to enter the information below!                                                                                                    |                            |
|-------------------------------------------------------------------------------------|----------------------------------------------------------------------------------------------------|----------------------------|
| * Grade                                                                             | 10 🗸                                                                                                    |                            |
| * Name of School                                                                    | HCC                                                                                                    |                            |
| NOTE TO STAFF:                                                                      |                                                                                                    |                            |
| You have indicated that<br>change it. It is your res<br>and Safety at haw@ldc:      | t you have NOT been injured and would like to rep<br>ponsibility to inform your Administrator and/or in<br>sb.ca if your health status has changed. | iort thi<br>nmedi          |
|                                                                                     | I acknowledge that I am submitting an incid<br>injury changes, it is my responsibility to con<br>Supervisor of Occupational Health and Safe         | lent re<br>itact m<br>ety. |
| * Where the Incide<br>Occurre                                                       | ent Z At a Location in the School or on School<br>ed: Property                                                                                      |                            |
|                                                                                     | C At a School-Related Activity                                                                                                    |                            |
|                                                                                     | On a School Bus (Route #)                                                                                                    |                            |
|                                                                                     | Other (please specify)                                                                                                    |                            |
| Specific Location at Scho                                                           | ol- classroom                                                                                                    |                            |
| Related Activ                                                                       | (ie. Sportsplex dressing room)                                                                                                    |                            |
|                                                                                     | Vec v                                                                                                    |                            |
| <sup>*</sup> Did the Student sho<br>aggressive behaviou                             |                                                                                                    |                            |
| <sup>®</sup> Did the Student sho<br>aggressive behaviou<br>Agencies Involved/Notifi | ed Delice                                                                                                    |                            |
| <sup>*</sup> Did the Student sho<br>aggressive behaviou<br>Agencies Involved/Notifi | ed  Children's Aid Society                                                                                                    |                            |
| <sup>*</sup> Did the Student sho<br>aggressive behaviou<br>Agencies Involved/Notifi | ed Delice<br>Children's Aid Society<br>Union                                                                                                    |                            |

| Related Activit                                           | - classroom<br>y               |  |
|-----------------------------------------------------------|--------------------------------|--|
|                                                           | (ie. Sportsplex dressing room) |  |
| <sup>*</sup> Did the Student shov<br>aggressive behaviour | Yes V                          |  |
| Agencies Involved/Notified                                |                                |  |
|                                                           |                                |  |
|                                                           | Other                          |  |
|                                                           | Please check all that apply    |  |
| * First Name                                              | of my recollection.            |  |
| * Last Name                                               | a: Rabaey                      |  |
|                                                           |                                |  |
| * Role in School Community                                | r. Educational Assistant       |  |
| * Role in School Community<br>* Telephone                 | Educational Assistant          |  |

Click on Submit and you are done!

The principal will be automatically notified once you hit submit